## JSA meetingにログイン AAA 第日公益社団 AZL 《参加方法》https://69th.anesth-meeting.org/web\_participate/ ※参加申し込み可能期間はWEB開催会期と異なります。 参加費申し込み締切日にご注意ください。 学醉法 (コンビニ決済締切)7月4日 (クレジット決済締切)7月11日 術科人 集学 ※神戸会場で参加登録された方は、ネームカードにWEB視聴IDの記載があります。 会会 推奨ブラウザは以下の通りとなります。Internet Explorer はご利用いただけません。 【Windows】 Google Chrome(最新版)/Mozilla Firefox(最新版)/Microsoft Edge(最新版) 【Mac OS】 Safari(最新版)/Google Chrome for Mac(最新版) 同時開催 **Concurrent Program** 10th ISHA N すべてのプログラム Program D Baxter 10th ISHA オンデマンド配信一覧 共催セミナー タイムテーブル Timetable LIVE・オンデマンド配信 **OnDemand List** Program Sponsored Seminar 🕎 太陽ファルマ 招待講演(海外) 招待講演(国内) 招請講演 シンポジウム **Invited Lecture** 多項目測定のi-STAT Althout 参加証明書をクリック E 血液ガス,電解質,乳酸 領域WG企画 委員会企画·公募 スポンサー一覧 等が約2分 ACT測定可 Sponsor 会社国法人日本麻醉科学会第69回学術集会 My List Ų 会長挨拶 Speakers 視聴はこちら 参加证明書 参加者アンケート III 神戸会場タイムテーブル My Abstracts Search アンケートへのご協力をお願いいた PDFデータ します

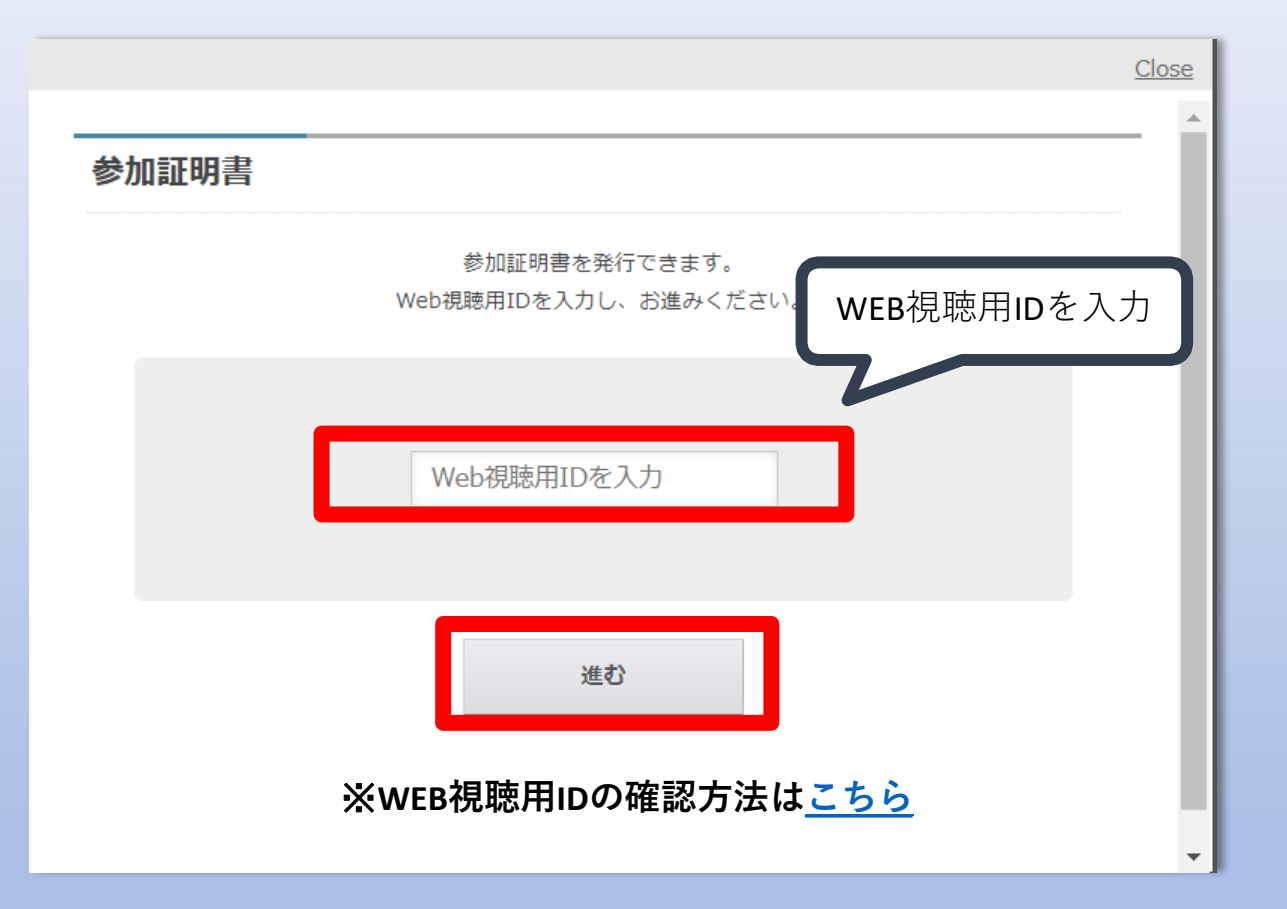

|                 | <u>Close</u>  |
|-----------------|---------------|
|                 | A             |
| 参加証明書           |               |
|                 | 人力に誤りがないよう    |
| ID              | にC注意 V L e ti |
| 50010000        |               |
| 氏名 *            |               |
| 麻酔 太郎           |               |
| 所属              |               |
| 所属を入力してください(任意) |               |
|                 |               |
| 発行する            | 5             |
|                 | 発行後に氏名・所属     |
|                 | の変更はできません     |
|                 |               |

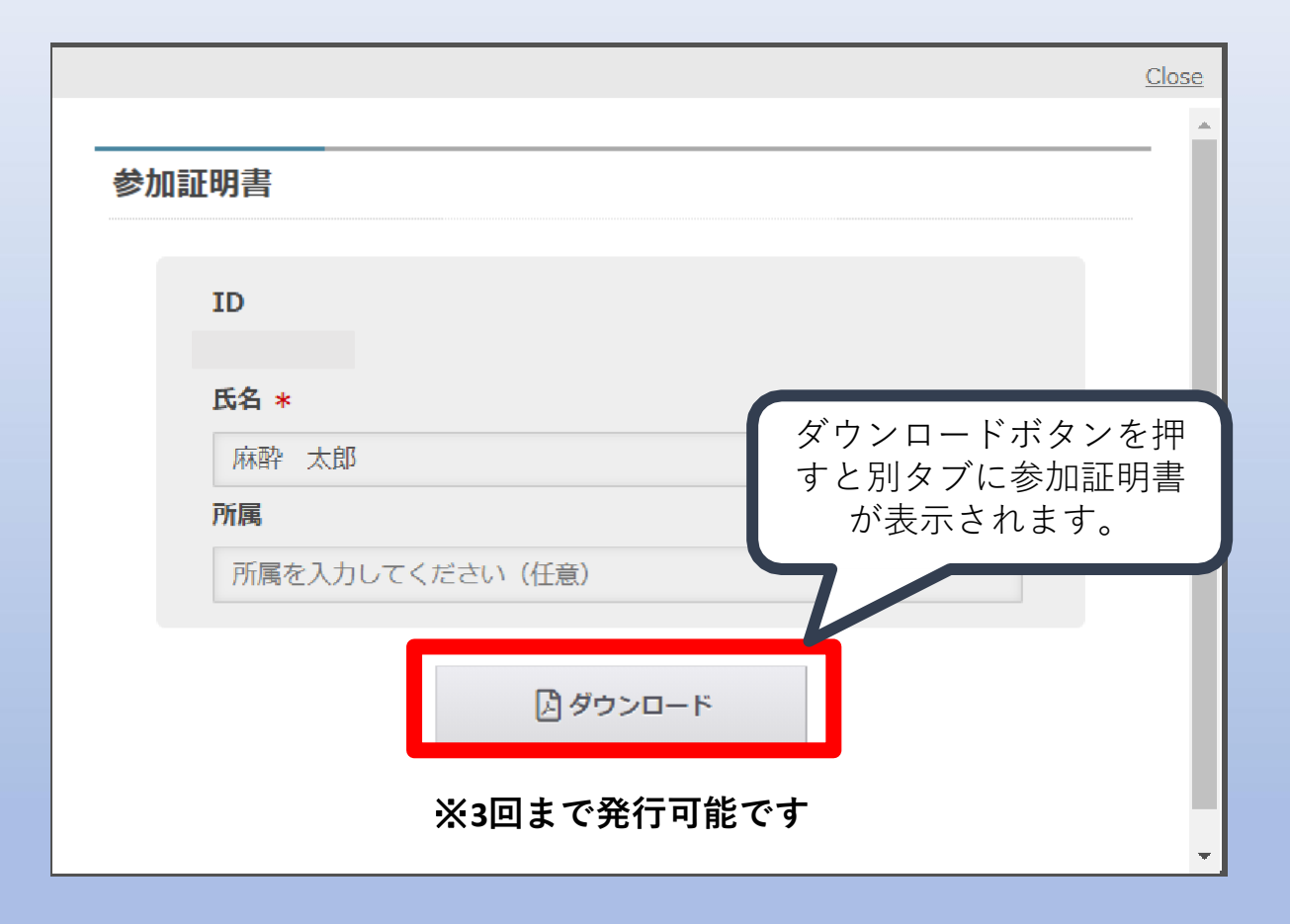